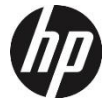

f650g

ドライブレコーダー ユーザーガイド

注意:SDカードエラーによる記録画像が保存できない、誤作動などを防ぐ ために定期的なフォーマットをお勧めします。

## 目次

| 規刊                                                            | の通知                                            | 4                               |
|---------------------------------------------------------------|------------------------------------------------|---------------------------------|
| 電波                                                            | 干渉について                                         | 1                               |
| WEEE                                                          | Ξ 指令                                           | 5                               |
| CE 規                                                          | 見制の通知                                          | 5                               |
| 取付                                                            | におけるご注意                                        | 5                               |
| 使用                                                            | 上のご注意                                          | 7                               |
| micro                                                         | o SD カードお取り扱い時のご注意                             | 8                               |
| LED 1                                                         | 信号機録画のご注意                                      | 9                               |
| メニ                                                            | ュー操作時のご注意                                      | 9                               |
| 1                                                             | はじめに 1                                         | n                               |
| •                                                             |                                                | •                               |
| •<br>1.1                                                      | * ここでである。 ************************************ | 0                               |
| 1.1<br>1.2                                                    | マーマーマーマーマーマーマーマーマーマーマーマーマーマーマーマーマーマーマー         | 0<br>1                          |
| 1.1<br>1.2<br>1.3                                             | や らい<br>特長                                     | 0<br>1<br>2                     |
| 1.1<br>1.2<br>1.3<br><b>2</b>                                 | 特長                                             | 0<br>1<br>2<br><b>4</b>         |
| 1.1<br>1.2<br>1.3<br><b>2</b><br>2.1                          | 特長                                             | 0<br>1<br>2<br>4<br>4           |
| 1.1<br>1.2<br>1.3<br><b>2</b><br>2.1<br>2.1.1                 | 特長                                             | 0<br>1<br>2<br>4<br>4           |
| 1.1<br>1.2<br>1.3<br><b>2</b><br>2.1<br>2.1.1<br>2.1.2        | 特長                                             | 0<br>1<br>2<br>4<br>4<br>4      |
| 1.1<br>1.2<br>1.3<br><b>2</b><br>2.1<br>2.1.1<br>2.1.2<br>2.2 | 特長                                             | 0<br>1<br>2<br>4<br>4<br>4<br>5 |

| 2.2.2                                                                       | 本体角度の調整                                                                                                    | 17                                           |
|-----------------------------------------------------------------------------|----------------------------------------------------------------------------------------------------|----------------------------------------------|
| 2.3 電                                                                       | 源への接続                                                                                                    | 18                                           |
| 2.4 LE                                                                      | D インジケーター                                                                                                    | 19                                           |
| 2.5 本                                                                       | 体への電源オン / オフ                                                                                                    | 20                                           |
| 2.5.1                                                                       | 自動電源オン / オフ                                                                                                    | 20                                           |
| 2.5.2                                                                       | 手動電源オン / オフ                                                                                                    | 20                                           |
| 2.5.3                                                                       | リセット                                                                                                    | 20                                           |
| 2.6 本                                                                       | 体設定                                                                                                    | 21                                           |
| 2.6.1                                                                       | 標準時間帯の設定                                                                                                    | 21                                           |
| 2.6.2                                                                       | 日付と時刻の設定                                                                                                    | 23                                           |
|                                                                             |                                                                                                    |                                              |
| 3 K                                                                         | ライブレコーダーの使用                                                                                                    | 24                                           |
| 3 ド<br>3.1 自                                                                | ライブレコーダーの使用<br>動録画                                                                                                    | <b> 24</b><br>24                             |
| 3 ド<br>3.1 自<br>3.1.1                                                       | ゔライブレコーダーの使用<br>動録画<br>録画画面                                                                                                    | <b> 24</b><br>24<br>25                       |
| 3 ド<br>3.1 自<br>3.1.1<br>3.1.2                                              | ミライブレコーダーの使用<br>動録画<br>録画画面<br>緊急録画                                                                                                    | <b> 24</b><br>24<br>25<br>28                 |
| 3 ド<br>3.1 自<br>3.1.1<br>3.1.2<br>3.2 ス                                     | ≍ <b>ライブレコーダーの使用</b><br>動録画<br>録画画面<br>緊急録画<br>ピードカメラ位置の登録                                                                                                    | 24<br>24<br>25<br>28<br>29                   |
| 3 ド<br>3.1 自<br>3.1.1<br>3.1.2<br>3.2 ス<br>3.3 録                            | ジ <b>ライブレコーダーの使用</b><br>動録画<br>録画画面<br>緊急録画<br>ピードカメラ位置の登録<br>画中の静止画撮影                                                                                                  | 24<br>25<br>28<br>29<br>30                   |
| 3 ド<br>3.1 自<br>3.1.1<br>3.1.2<br>3.2 ス<br>3.3 録<br>3.4 安                   | ジ <b>ライブレコーダーの使用</b><br>動録画<br>録画画面<br>緊急録画<br>ピードカメラ位置の登録<br>画中の静止画撮影<br>全運転支援機能                                                                                       | 24<br>25<br>28<br>29<br>30<br>31             |
| 3 ド<br>3.1 自<br>3.1.1<br>3.1.2<br>3.2 ス<br>3.3 録<br>3.4 安<br>3.4.1          | <ul> <li>ライブレコーダーの使用</li> <li>動録画</li> <li>録画画面</li> <li>緊急録画</li> <li>ピードカメラ位置の登録</li> <li>画中の静止画撮影</li> <li>全運転支援機能</li></ul>                                         | 24<br>25<br>28<br>29<br>30<br>31<br>32       |
| 3 ド<br>3.1 自<br>3.1.1<br>3.2 ス<br>3.2 ス<br>3.3 録<br>3.4 安<br>3.4.1<br>3.4.2 | <ul> <li>ライブレコーダーの使用</li> <li>動録画</li> <li>録画画面</li> <li>緊急録画</li> <li>ピードカメラ位置の登録</li> <li>画中の静止画撮影</li> <li>全運転支援機能</li> <li>スピードカメラアラート</li> <li>制限速度アラート</li> </ul> | 24<br>25<br>28<br>29<br>30<br>31<br>32<br>33 |

| 3.4.4 | 4 車線逸脱アラート        | 35 |
|-------|-------------------|----|
| 3.4.  | 5 追突防止アラート        | 37 |
| 3.4.  | 5 ヘッドライトアラート      | 38 |
| 3.5   | 駐車モード             | 40 |
| 3.6   | G センサー            | 44 |
| 3.7   | 録画と静止画の再生         | 45 |
| 3.8   | 再生画面              | 46 |
| 3.9   | ファイルの削除           | 47 |
| 3.10  | 30 フォーマット喚起機能     | 49 |
| 4     | 設定の調整             | 50 |
| 4.1   | メニューの使用           | 50 |
| 4.2   | メニュー項目            | 51 |
| 5     | ソフトウェアのインストール     | 58 |
| 6     | SuperCar 再生ソフトウェア | 59 |
| 7     | 仕様                | 61 |
| 8     | お客様サポートについて       | 63 |

#### このガイドについて

本書の内容は情報の記載を目的としており、予告なく変更すること があります。当社ではこのユーザーガイドの正確性と完全性には万全 を期していますが、

情報の内容に一切誤りや欠落がないという保証はありません。

メーカーは技術仕様を予告なく変更する権利を保有しています。

#### 規制の通知

このユーザーガイドでは、本製品のために国 / 地域固有の非無線およ びワイヤレスの規制に関する通知やコンプライアンス情報を提供致 します。これらの通知の一部は、お客様の製品に適用されない場合が あります。

#### 電波干渉について

この装置とアンテナは、他のアンテナや送信機と同一場所に設置した り、一緒に操作したりしないでください。 WEEE指令

EUの個人の家庭におけるユーザーによる電気および電子機器または バッテリー廃棄物の廃棄

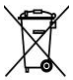

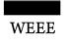

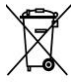

Battery

#### CE規制の通知

て廃棄できないことを示しています。電気および電子 機器またはパッテリーのリサイクルのため、装置また はパッテリーのごみは適切な引き取り組織に引き渡し て廃棄しなければなりません。本体またはパッテリー のリサイクルの詳細情報については、お住まいの市区 町村役場、本体を購入した販売店、またはお近くの家 庭ごみ廃棄サービスにお問い合わせください。材料の リサイクルは天然資源の保護に繋がり、人間の健康お よび環境を守ります。

製品または梱包物にあるこのマークは、家庭ごみとし

本製品は、低電圧指令2014/35/EU、電磁両立性指令2014/30/EU、および有害物質使用制限指令2011/65/EUで求められる要求事項に適合 しております。

#### 取付におけるご注意

 フロントガラスの可視エリアの面積を測定し、ドライバーの 視界を遮らないように、本体をパックミラーの裏側に取付て ください(フロントガラスの上部20%以内に取付てください)。 画面に空と地面が50%ずつ映るようにして、プラケットを固 定し、次に車線が画面と揃うように本体を調整することを推 奨します。適切に取付することで、運転アシスト機能がより 正確にご利用できます。

- 雨の場合でもクリアな視界を確保できるよう、レンズがワイ パーの拭き取り範囲内にあることを確認してください。
- 指でレンズに触れないでください。レンズが汚れると、録画 画像や静止画が不明瞭となる原因になります。レンズは定期 的に清掃してください。
- 本体は着色フィルム装着のガラスには取付ないでください。
   着色フィルムが損傷する恐れがあります。
- 本体の取付場所が着色フィルムの影響を受けないことを確認 してください。
- 6. 本体は明るいフロントガラス、または薄い色の耐熱フィルム 装着ガラスに適しており、暗色ガラスあるいは暗色の耐熱フ ィルム装着ガラスに取付すると録画画質の低下につながりま す。
- カーアダプターは付属の製品のみを使用してください。機器 の焼き付きやバッテリーの爆発を防ぐため、他社製のカーア ダプターは使用しないでください。分岐ソケットは使用しな いでください。

#### 使用上のご注意

- 地域の法律と車両安全考慮事項に基づき、運転中は本体を操 作しないでください。
- 標準時間帯、時刻および日付を正しく設定してから本体をご 利用ください。
- E-Mapが正常に機能するような状態で、SuperCarソフトウェア を使用してください。
- ◆ 本体の機能はあくまでも参照用です。ドライパーは実際の道 路状況に基づきご自身の判断で運転してください。
- GPS測位の結果はあくまでも参照用であり、実際の運転状況を 左右すべきものではありません。また、本体はGPS測位の精度 を保証することはできません。
- GPS測位の精度は天候や場所、例えば高層建築、トンネル、地 下、森林などによって異なる場合があります。GPS測位は、(ガ ラス以外の)固体を通り抜けることができません。着色ガラ スもGPS測位の受信性能に影響があります。
- GPSの受信性能は装置によって異なります。本体では、異なる ハードウェアからのGPS測位結果の精度を判断することはで きません。

- 本体に表示される値(速度や位置など)は、周辺環境の影響 により不正確となる場合があります。あくまでも参考情報と してご利用ください。
- 本製品は、適用される法律で許容される最大限度内で、非営利目的でのみ使用されます。製品の使用によるいかなる損失も、当社はその責任を負いません。
- ◆ 本体は使用中に熱を持ちますが、これは正常な状態です。
- 製品の不適切な使用または操作は、製品または付属品の損傷の原因となることがありますが、この場合は保証の適用外となります。
- ◆ 操作中に発生したいかなるデータ / コンテンツの損失に対しても、当社は一切の責任を負いません。

#### micro SDカードお取り扱い時のご注意

- ・SDカードは消耗品です。
- ・SDカードの書き換え回数には上限があり、書き換えを繰り返すことで正常に保存ができなくなり、データを破損して読み込みができなくなります。
- ・SDカードは最低でも月一回のフォーマットを実施してください。
- ・録画・保存やフォーマットもできない状態では、新しいSDカード への交換をお勧めいたします。

・電源オンにした状態や駐車モード中にmicro SDカードの抜挿しを行 わないでください。micro SDカードの破損や録画データの破損の原因 となります。必ず電源をオフにし、LEDが消灯したことを確認後、micro SDカードの抜挿しを行なってください。

・録画・保存やフォーマットもできない状態では、新しいSDカード への交換をお勧めいたします。

#### LED信号機録画のご注意(LED信号機との同期を防ぐ為に)

・東日本は、30fpsをお選びください。

・西日本は、27.5fpsをお選びください。

・LED信号機はLEDが高速で点滅してますので、同期しないように設 定する必要があります。

#### メニュー操作時のご注意

メニュー画面を開くと、システムにより録画が中断されますので、操 作完了後戻るボタンを押して頂き録画画面に戻してください。

# 本製品の利用を開始することで、上記の内容に同意したもの と見なされます。

# 1 はじめに

この度は、本製品をお買い上げ頂き誠にありがとうございます。 本製品は、運転中の映像・音声などを記録する車載装置(カメ ラ)です。

#### 1.1 特長

- スーパーキャパシタ搭載
- 画素数:フルHD 1920×1080
- モニター: 2.0 インチ IPS-LCD カラーモニター
- 視野角:142°の最大記録視野角
- G-センサー搭載
- 駐車モード搭載(常時電源ケーブル C-501 別売)
- 安全運転支援機能(7 モード)搭載

# 1.2 梱包内容

梱包には次のアイテムが入っています。足りないもの、または破損したものがある場合は、ただちに販売店にご連絡ください。

| ドライブレコーダー | ガラス保護シール     | CD-ROM          | ユーザーガイド |
|-----------|--------------|-----------------|---------|
|           |              | $\bigcirc$      | ۹ III   |
| カーアダプター   | micro SD カード | 簡単取付コード<br>クリップ |         |
|           |              |                 |         |

別売オプション

| C-100     | C-501    |
|-----------|----------|
| ACC 電源コード | 常時電源ケーブル |

注意:

本体をパックミラーの裏側に取付てください(フロントガラス上部20%以内 に取付てください)。 HPおよびHPの公認パートナーは、 プラケットの不適 切な取付や、吸着力低下による落下で生じた本体破損またはデータ損失に対 し、いかなる責任も負いません。 1.3 製品の概要

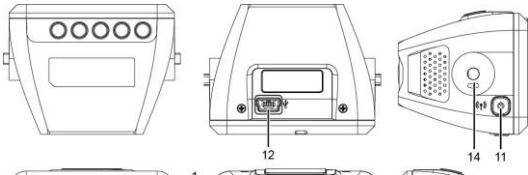

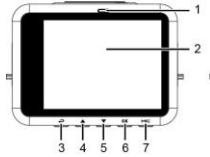

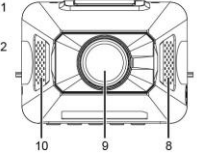

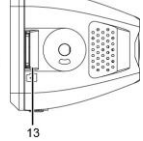

| 番号 | 項目                               |  |  |
|----|----------------------------------|--|--|
| 1  | LED インジケーター                      |  |  |
| 2  | LCD カラーモニター                      |  |  |
| 3  | メニュー / 涙る]ボタン<br>(記目 / ②)        |  |  |
| 4  | スピードカメラ登録 /<br>[上] ボタン ( 🖓 /  △) |  |  |

| 番号 | 項目      |
|----|---------|
| 8  | スピーカー   |
| 9  | 広角レンズ   |
| 10 | マイク     |
| 11 | [電源]ボタン |

| 5 | 静止画撮影 / [下]ボタン<br>(① / ▽)    | 12 | 電源コード接続端子            |
|---|------------------------------|----|----------------------|
| 6 | 緊急録画 / [確定]ボタン<br>(企 / @፡፡3) | 13 | micro SD カードスロッ<br>ト |
|   |                              | 14 | ブラケットノブ              |
| 7 | 録音機能オン / オフ(MIC)             |    |                      |
|   |                              |    |                      |

#### 注意:

番号(3~7)の項目については、画面に表示される図の指示に従ってボタンを押 してください。

# 2 ご使用の準備

# 2.1 micro SDカード

## 2.1.1 micro SDカードの挿入

本体の画面を前方に向け、SDカードの金属端子面を下にしてmicro SD カードを挿し込みます(下図を参照)。※カチッと音がします

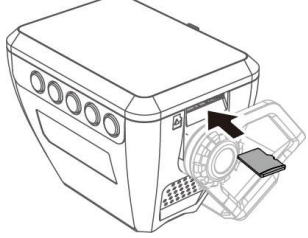

# 2.1.2 micro SDカードの取り出し

本体の電源がオンの場合、まず電源を切り、本体の電源が完全にオフ になるまで待ってから、micro SDカードを取り出してください。

注意:

本体の電源が入っているときは、microSDカードを取り出したり、挿入したりしないでください。これにより、microSDカードが損傷することがあります。

2.SDHC/クラス10および容量8GB以上(最大32GB)対応。

3. micro SDカードの向きに注意して挿入してください。

4. micro SDカードを初めて使用するときは本体でフォーマットしてくださ

い。本体のフォーマットファイルタイプはFAT32ファイルです。

5. 本体でmicro SDカードを定期的にフォーマットを行ってください(推奨頻 度:1ヶ月に一度)※本製品は30日フォーマット喚起機能がついております。) 6. 記録時間(常時録画1920×1080 HDR)※これは、参考値です。 8GR 約 44 分 /16GR 約 88 分 /32GR 約 176 分

## 2.2 取付

## 2.2.1 フロントガラスへの取り付け

 フロントガラスにガラス保護シールを貼ります。シール を貼る前に、フロントガラスをきれいに拭いてください。 貼付の際は、ステッカーとガラスの間に空気が入らない ようにしてください。

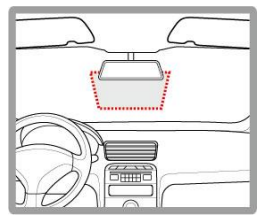

# 2. 接着パッドからビニ ールのシートを剥が します。

3.

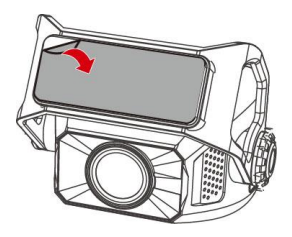

フロントガラスのガラ ス保護シールにプラケ ットの位置を合わせ、し っかりと押し付けます。 所定の位置に確実に固 定されていることを確 認します。

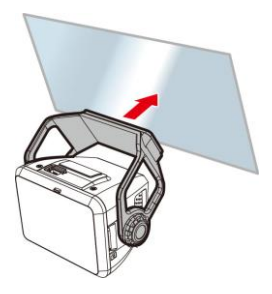

## 2.2.2 本体角度の調整

1. ノブを緩めて本体を回し、画角を調整します。

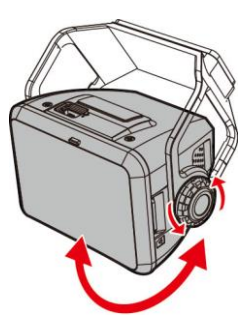

2. ノブを締め、本体が固定されていることを確認します。

## 2.3 電源への接続

本体への電源供給には、付属のカーアダプターのみを使用して ください。

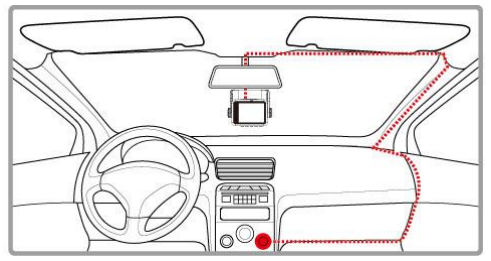

- 本体の電源コード接続端子にカーアダプターの一方の端 子を接続します。入力:DC 5V / 1A
- カーアダプターのもう一方の端子を車両のシガーライタ ーソケットに挿し込みます。車のエンジンが始動すると、 自動的に本体の電源が入ります。入力: DC 12 / 24V

2.4 LEDインジケーター

| 本体の状態    | LED インジケーターの色 |
|----------|---------------|
| 電源オン/録画中 | 赤点滅           |
| 電源オフ、給電中 | 赤             |
| 電源オン/操作中 | 緑             |

#### 2.5 本体への電源オン/オフ

## 2.5.1 自動電源オン/オフ

本体が車の電源に接続されてい る場合、車のエンジンが始動す ると、本体の電源が自動的に入 り録画が開始されます。

車のエンジンを切ると、本体は 自動的に録画を保存し、10秒以 内に電源がオフになります。

# 

## 2.5.2 手動電源オン/オフ

起動中に、手動でも【電源】ボタン を2秒以上長押しすると、電源の オン、オフができます。

## 2.5.3 リセット

本体をリセットするには、起動 中に[電源]ボタンを8秒以上長押 ししてください。

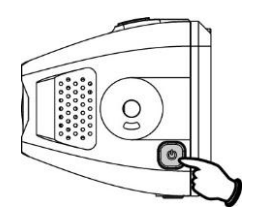

## 2.6 本体設定

メニュー画面から本体の設定をカスタマイズ(お客様が選択)

し、使用することができます。

注意:

録画中に 🔠 ボタンを押し、メニュー画面が開くとシステムにより録画が 中断されます。

## 2.6.1 標準時間帯の設定

標準時間帯の設定方法は以下のとおりです。

- 1. 日本ボタンを押して、メニュー画面を開きます。
- ごまたは、ボタンを押して、標準時間帯の設定を選 択し、 ③以ボタンを押して機能メニューを開きます。
- 3. 
  ▲または▼ボタンを押して現在の標準時間帯を設定

し、
②
応
ボタンを押して
設定を
完了します。

4. ラボタンを押して録画画面に戻ります。

| City         | UTC    | City          | UTC   | City           | UTC   | City             | UTC   | City            | UTC   |
|--------------|--------|---------------|-------|----------------|-------|------------------|-------|-----------------|-------|
| Accra        | 0      | Budapest *    | +1    | Houston*       | -6    | Melbourne        | + 10  | Santiago        | -4    |
| Addis Ababa  | +3     | Buenos Aires  | -3    | Indianapolis * | -5    | Mexico City *    | - 6   | Santo Domingo   | -4    |
| Adetaide **  | * +9   | Cairo         | * +2  | Islamabad      | * +5  | Mami*            |       | São Paulo       |       |
| Algiers      | f +1   | Calgary *     | · -7  | Istanbul*      | * +2  | Minneapolis *    | -6    | Seattle *       | - 8   |
| Almaty       | * +6   | Canberra      | + 10  | Jakarta        | * +7  | Minsk            | * +3  | Seoul           | +9    |
| Amman*       | 1 +2   | Cape Town     | * +2  | Jerusalem *    | * + 2 | Montevideo       | · -3  | Shanghai        | * +8  |
| Amsterdam *  | * +1   | Caracas **    | -4    | Johannesburg   | * +2  | Montreal *       | 5     | Singapore       | +8    |
| Anadyr       | * +12  | Casablanca*   | 0     | Kabul **       | * +4  | Moscow           | * +4  | Sofia *         | * +2  |
| Anchorage*   | · -9   | Chicago *     | - 6   | Karachi        | " +S  | Mumbai **        | * +5  | St. John's **   | · -3  |
| Ankara *     | * +2   | Columbus *    | * -5  | Kathmandu**    | * +5  | Nairobi          | * +3  | Stockholm *     | +1    |
| Antananarivo | * +3   | Copenhagen *  | * +1  | Khartoum       | * +3  | Nessau*          | · -5  | Suva            | + 12  |
| Asuncion     | -4     | Dallas *      | -6    | Kingston       | -5    | New Dethi **     | * + 5 | Sydney          | + 10  |
| Athens *     | * +2   | Dar es Salaam | * +3  | Kinshasa       | * +1  | New Orleans *    | -6    | Taipei          | * +8  |
| Atlanta *    | - 5    | Darwin **     | +9    | Kiritimati     | +14   | New York*        | - 5   | Tallinn *       | * + Z |
| Auckland     | + 12   | Denver *      | " -7  | Kolkata **     | * +5  | Oslo*            | * +1  | Tashkent        | * +5  |
| Baghdad      | +3     | Detroit *     | · - 5 | Kuala Lumpur   | +8    | Ottawa*          | -5    | Tegucigalpa     | - 6   |
| Bangalore    | * +5   | Dhaka         | . 6   | Kuwait City    | * +3  | Paris *          | * +1  | Tehran **       | * +3  |
| Bangkok      | +7     | Doha          | * +3  | Kyiu *         | * +2  | Perth            | * + B | Takyo           | +9    |
| Barcelona*   | * +1   | Dubai         | * +4  | La Paz         | -4    | Philadelphia*    | .5    | Toronto *       | .5    |
| Beijing      | +8     | Dublin *      | 0     | Lagos          | +1    | Phoenix          | -7    | Vancouver *     | - 8   |
| Beirut *     | * +2   | Edmonton*     | .7    | Lahore         | * +5  | Prague *         | * +1  | Vienna*         | +1    |
| Belgrade *   | 1 +1   | Frankfurt *   | +1    | Las Vegas *    | -8    | Reykjavik        | 0     | Warsaw *        | +1    |
| Berlin *     | * +1   | Guatemala     | -6    | Lima           | .5    | Rio de Janeiro   | -3    | Washington DC * | .5    |
| Bogota       | -5     | Halifax *     | -4    | Lisbon *       | 0     | Riyadh           | * +3  | Winnipeg *      | -6    |
| Boston *     | -5     | Hanoi         | * +7  | London *       | 0     | Rome*            | * +1  | Yangon **       | * + 6 |
| Brasilia     | · -3   | Harare        | * +2  | Los Angeles *  | -8    | Salt Lake City * | · -7  | Zagreb *        | +1    |
| Brisbane     | * + 10 | Havana *      | " .5  | Madrid *       | * +1  | San Francisco *  | -8    | Zürich *        | * +1  |
| Brussels *   | +1     | Hong Kong     | * *8  | Managua        | -6    | San Juan         | -4    |                 |       |
| Bucharest *  | * +2   | Honolulu      | - 10  | Manila         | * +8  | San Salvador     | -6    |                 |       |

#### 注意:

 衛星時刻同期がオンの場合、本体の時計は、時間帯設定の設定に基づき、 衛星の時計信号により調整されます。

2. 衛星時刻*同期*がオフの場合、本体の時計はユーザーが設定した時刻に基づいて動きます。(衛星時刻*同期の*初期設定はオンになっています。)
 3.本体の初期設定は、日本の時間帯になっています。

## 2.6.2 日付と時刻の設定

正しい日付と時刻の設定方法は以下のとおりです。

- 目目ボタンを押して、 メニュー画面を開きま す。
- 2. ▲または▼ボタ ンを押して、日付/時 刻の設定を選択し、
   ◎ [2. 00]: 00]: 00
   ○ ▲ ▼ ○ K

日時

2019 / 01 / 01

ステップ3を繰り返して日付と時刻の設定を完了します。

注意:

録画ファイルの時刻を正確に保つため、本製品を7日間以上使用しなかったと きには、日付と時刻を再設定してください。(衛星時刻同期をオンにしている 場合は、GPSが測位すると日付と時刻は自動設定されます。)

# 3 ドライブレコーダーの使用

#### 3.1 自動録画

車のエンジンを始動し、本体に充電されるまで数秒待つと、画 面が表示し、本体の電源が自動的にオンになり、録画が開始さ れます。

エンジンを切ると録画は自動的に停止します。

注意:

1. 一部の車ではエンジンの始動に連動して電源供給が自動的にオン / オフ にならないことがあります。車のエンジンにあわせて本体の電源を自動的に オン / オフできない場合、本体の電源を手動で車の電源に接続して電源をオ ンにする、または、本体の電源を手動でオフにしてから車のシガーライター ソケットから外すようにしてください。

 ビデオファイルの保存を30秒、1分、3分おきに行うよう設定できます。
 すべての録画および画像はmicro SDカードに保存されます。micro SDカード がいっぱいになると、ループ録画機能により、最も古い録画ファイルから上 書きされます。

4. 本体はスーパーキャパシタを内蔵しています。車のエンジンを始動した 後、本体に充電されるまで数秒待つと、本体の電源が自動的に入り録画が開 始されます。 3.1.1 録画画面

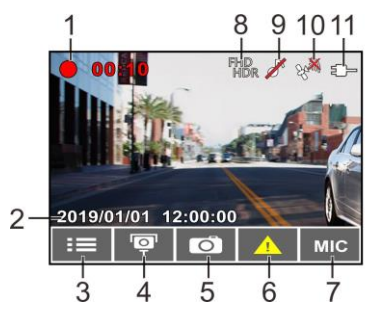

| 番号 | アイコン                   | 項目          | 説明                |
|----|------------------------|-------------|-------------------|
| 1  | • 00:10                | 録画時間        | 現在の録画時間を示しま<br>す。 |
| 2  | 2019/01/01<br>12:00:00 | 日付 / 時<br>刻 | 現在の録画日時を示しま<br>す。 |

| 3 |            | メニュー<br>ボタン                 | ビデオ録画中、9000000000000000000000000000000000000                           |
|---|------------|-----------------------------|------------------------------------------------------------------------|
| 4 | þ          | スピード<br>カメラ位<br>置の登録<br>ボタン | 録画中、 〈〜ボタンを押すと<br>スピードカメラの位置が登<br>録できます。                               |
| 5 | 6          | 静止画ボ<br>タン                  | ▽を押すと、録画中の静止<br>画が撮影できます。                                              |
| 6 | <u>_!</u>  | 緊急録画<br>ボタン                 | 録画中、 <sup>©C3</sup> ボタンを押す<br>と緊急録画モードに入り、<br>データは緊急録画ファイル<br>に保存されます。 |
| 7 | MIC        | 録音機能<br>ボタン                 | 音声録音をオン / オフしま<br>す。                                                   |
| 8 | FHD<br>HDR | 解像度、<br>補正機能                | 録画の解像度、補正機能を<br>示します。                                                  |

|    |         | アイコン         |                                                             |
|----|---------|--------------|-------------------------------------------------------------|
| 9  |         | 録音機能<br>アイコン | 音声録音がオフに設定され<br>ていることを示します。こ<br>の時、音声は録音されませ<br>ん。          |
| 10 | E Salar | 衛星測位<br>アイコン | 衛星測位の受信状況を示し<br>ます。アイコンが赤色の場<br>合、本体が衛星測位できて<br>いないことを示します。 |
| 11 |         | 電源アイ<br>コン   | 本体が電源に接続されてい<br>ることを示します。                                   |

## 3.1.2 緊急録画

緊急録画の開始方法は以下のとおりです。

 6センサーが衝撃を 検知すると、本体は 自動的に緊急録画を 開始します。(※Gセ ンサーはp.35で説明)

通常録画中. ◎以ボ

タンを押すと緊急録

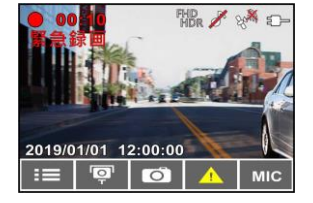

画モードになります。直後に「*緊急録画*」メッセージが画 面左上に表示され、データは、緊急録画ファイルに保存さ れます。

 緊急録画の録画時間は、録画ファイル単位の設定と同じに なります。緊急録画が完了すると、それ以降は通常録画に なります。

注意:

2

1.緊急録画データは、自動的に緊急録画ファイルに保存されます。通常録画 データによる上書きはされません。 2.緊急録画ファイルがいっぱいになると、最も古い緊急録画データから上書 きされますがその前にお知らせがありますので、必要なデータをバックアッ プしてください。

緊急録画ファイルには、micro SDカードの使用可能な容量の40%が使われます。※録画時間一覧表は、p.15を参考にしてください。

4.事故発生時は記録された録画データが上書きされないように、必ずmicroSD カードを抜いて保管してください。

## 3.2 スピードカメラ位置の登録

本製品では、スピードカメラ位置を手動で登録できます。

- GPS測位が完了している状態で、△を押してスピードカメ ラ位置を登録します。
- 本体では、スピードカメラ位置を最大で50ヶ所登録することができます。それ以上追加しようとすると、「位置登録 がいっぱいです。」というメッセージが表示されます。

注意:

スピードカメラ位置を削除したい場合、スピードカメラ位置管理メニューか ら最新登録位置削除または全登録削除をどちらか選択し、登録したスピード カメラ位置を削除できます。

*全位置削除*を選択すると、既存のスピードカメラ位置のすべてが削除される ことにご注意ください。※ご参考:予め約570カ所が登録済です。

## 3.3 録画中の静止画撮影

本製品を使用して、現在の光景の静止画を撮影することもでき ます。

- 録画中、▽を押して、 録画しているフロン ト画面の静止画を撮 影します。
- 2. <sup>●</sup>○のアイコンが画 面中央に表示されれ ば、静止画の撮影は完了です。

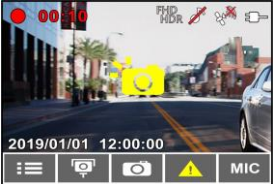

#### 注意:

1. 静止画の画像解像度は録画解像度設定によります。

 . 画像の解像度は対象物の速度により限界があり、周囲の明るさによって変化します。静止画撮影機能は、事故場面の静止画の撮影、または信号で車が止まっているときに使用してください。

# 3.4 安全運転支援機能

以下の安全運転支援機能はあくまでも参考のためのもの です。ドライバーは、実際の道路状況に基づいて判断し運 転するようにしてください。

注意:

1. 安全運転支援機能が同時に発することのできる警告は2種類までです。

 スピードカメラアラート、制限速度アラート、車線逸脱アラート、追突防 止アラート、前方車両発進アラートなどの機能を使うためには、まずGPSが測 位している必要があります。

使用する前に、GPSが測位していることを確認してください。

 車線逸脱アラート、追突防止アラート、前方車発進アラートの検知は、雨 天や夜間、または明るさが十分でない環境では不正確となる場合がありま す。ドライバーの方は、実際の道路状況に基づいて判断し運転するようにし てください。

## 3.4.1 スピードカメラアラート

スピードカメラアラート機能はGPS測位により車の位置が特定 され、車がスピードカメラに接近すると、本体はアラートと画 面のメッセージで警告しま

面のメッセーンで誉古しま す。

スピードカメラアラートを オンにする手順は以下のと おりです。

- 1. 目目ボタンを押して、 メニュー画面を開き ます。
- 2. △ / √ボタンを

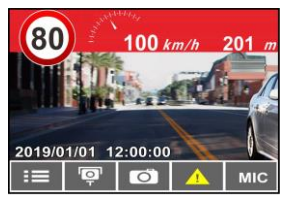

押して、スピードカメラ**アラート**を選択し、続いて <sup>②</sup> 【公 ボタンを押して機能メニューを開きます。

- 3. △ / √ボタンを押してオンを選択し、<sup>②CS</sup>ボタン を押して機能をオンにします。
- 4. シデタンを押して録画画面に戻ります。
- 制限速度を超える速度で運転している場合、警告画面が赤 色に変わり、速度を落とすよう警告します。

注意:

1.スピードカメラアラート機能には、日本の速度取締り状況に基づき設定されており、他の国で本体を使用する場合、この機能は使えません。
2.予め登録されておりますが、全てのスピードカメラの位置情報が登録されている保証はありません。

## 3.4.2 制限速度アラート

**限速度アラート**機能がオンにされている場合、GPS測位により車 の位置が特定され、走行速度が設定した制限速度を超えると、 本体はアラートと画面のメッセージで警告します。

制限速度アラートを設定する手順は以下のとおりです。

- 目目ボタンを押して、 メニュー画面を開き ます。
- 2. (ボタンを押し て制限速度アラート 2019/0 を選択し、 CX ::=

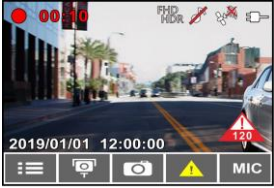

タンを押して設定を完了します。
3. (パンボタンを押して[オフ / 50~200km/h]から制
限速度アラートの警告を発する条件を設定し、(の)CS ボタ
ンを押して設定を完了します。

- 4. シボタンを押して録画画面に戻ります。
- 設定した制限速度を超える速度で運転している場合、画面 に赤色のアイコンが現れ、速度を落とすよう警告します。

# 3.4.3 長時間運転アラート

長時間運転アラー ト機能をオンにさ れている場合、本体 は録画開始から1時 間後にアラートと 画面のメッセージ で警告し、その後30

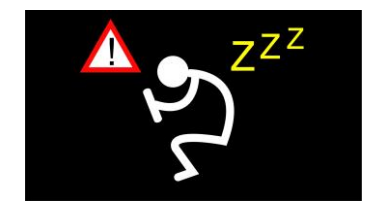

分ごとに警告を繰り返します。

長時間運転アラートをオンにする手順は以下のとおりです。

- 1. 3日ボタンを押して、メニュー画面を開きます。
- 2. / ボタンを押して、長時間運転アラートを選択

し、 〇口 ボタンを押して機能メニューを開きます。

- インボタンを押してオンを選択し、 ②CSボタン を押して機能をオンにします。
- 4. ラボタンを押して録画画面に戻ります。
- 長時間運転アラートが作動すると、本体はアラートと画面 のメッセージで警告します。

#### 3.4.4 車線逸脱アラート

GPS 測位により車の位置が特定され、**車線逸脱アラート**機能が オンにされている場合、70km/h を超える速度で車線を逸脱、ま たは車線を変更すると、本体はアラートと画面のメッセージで 警告します。

車線逸脱アラートを設定する手順は以下のとおりです。

- 1. 8日ボタンを押して、メニュー画面を開きます。
- 2. (ブボタンを押して、車線逸脱アラートを選択し、
   ②ズボタンを押して機能メニューを開きます。
- インボタンを押してオンを選択し、 ②CSボタン を押して機能をオンにします。
- 4. ラボタンを押して録画画面に戻ります。
- 事線逸脱アラートをオンにした後、画面には車線位置調整 アイコンが表示されます。画像を見て、横の線が 目の高さになり、斜めの線の中心が走行車線の中央に来る ように本体の位置を調整してください。

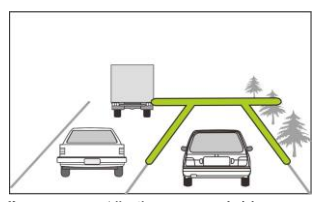

**車線逸脱アラート**が作動すると、本対はアラートと画面の メッセージで警告します。

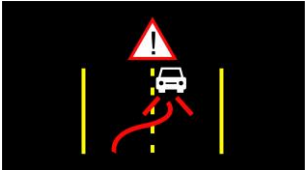

注意:

 フロントガラスの可視エリアの面積を測定し、ドライバーの視界を遮らな いように、本体をバックミラーの裏側に取付てください(上部20%以内に取 付てください)。面面に空と地面が50%すつ映るようにして、プラケットを 固定し、次に車線が画面と揃うように本体を調整することを推奨します。適 切に取付することで、運転アシスト機能がより正確にご利用できます。
 車線位置調整アイコンが他の物体(ボンネットなど)にかからないように 注意してください。取付位置により、誤作動の原因となることがあります。

## 3.4.5 追突防止アラート

GPS測位により車の位置が特定されており、**追突防止アラート**機 能がオンにされている場合、60km/hを超える速度で運転中に前 の車との車間距離が20m以下になると、本体はアラートと画面 のメッセージで警告します。GPS測位が完了していなくても、前 の車との車間距離が20m以下になった場合は、本体はアラート と画面のメッセージで警告します。

追突防止アラートを設定する手順は以下のとおりです。

- 1. 3日ボタンを押して、メニュー画面を開きます。
- 2. △ / ▽ボタンを押して、追突防止アラートを選択し、
   ◎ □ ☆ボタンを押して機能メニューを開きます。
- インプボタンを押してオンを選択し、 ②CSボタン を押して機能をオンにします。
- 4. ラボタンを押して録画画面に戻ります。
- 追突防止アラートが作動すると、本体はアラートと画面の メッセージで警告します。

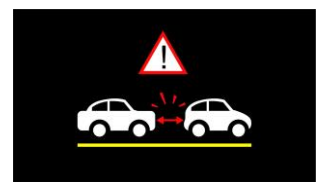

## 3.4.6 ヘッドライトアラート

ヘッドライトアラート機能は、雨天や曇天時、夜間、地下、駐 車場、トンネルなどを運転中に、本体の録画画面を通して明る さが足りないことを検知したときに、アラートと画面のメッセ ージで警告します。

ヘッドライトアラートをオンにする手順は以下のとおりです。

- 1. 3日ボタンを押して、メニュー画面を開きます。
- 2. 
   / ブボタンを押して、ヘッドライトアラートを選択し、
   沢し、
   の
   の
   ポタンを押して機能メニューを開きます。
- インプボタンを押してオンを選択し、 ②CSボタン を押して機能をオンにします。
- 4. ラボタンを押して録画画面に戻ります。
- ヘッドライトアラートが作動すると、本体はアラートと画 面のメッセージで警告します。

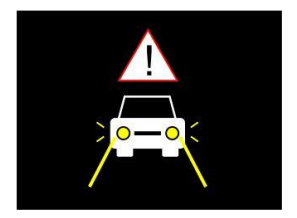

## 3.4.7 前方車両発進アラート

前方車両発進アラートがオンの場合、前の車が発進してもあな たの車が前進を開始しないとき、本体はアラートと画面のメッ

セージで警告します。 前方車両発進アラートを設 定する手順は以下のとおり です。

 1. 日本ボタンを押して、 メニュー画面を開き ます。

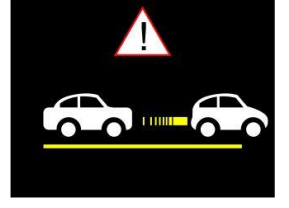

2. △ / √ボタンを

押して、前方車両発進アラートを選択し、 <sup>(②)CC</sup>ボタンを 押して機能メニューを開きます。

- 3. △ / ▽ボタンを押してオンを選択し、 ◎ C ボタン を押して機能をオンにします。
- 4. ラボタンを押して録画画面に戻ります。
- 前方車両発進アラートが作動すると、本体はアラートと画 面のメッセージで警告します。

注意:

本体は前方の画像の変化により前方車発進アラートを発するかどうかを判断 します。そのため、停車中に前方の物体が移動すると、本体はこれを誤認す ることがあります。実際の運転状況に応じて判断してください。

#### 3.5 駐車モード

駐車中に車両を監視するため、①パーキング録画、②動体検知 および衝撃検知、または③タイムラプスを作動することができ ます。

※駐車モードを十分に利用する為には、オンにする前に、カー 用品取付専門店等にてオプションの常時電源ケーブル(C-501)を 取り付けてください。

駐車モードの設定を変更する手順は以下のとおりです。

- 1. 3日 ボタンを押して、メニュー画面を開きます。
- 2. 
   / 「ボタンを押して、駐車モードを選択し、 ◎CC ボタンを押して機能メニューを開きます。
- インボタンを押して、駐車モード(駐車録画/動 体検知および衝撃検知/タイムラブス/オフ)を設定し、
   Cズボタンを押して設定を完了します。
- 4. シボタンを押して録画画面に戻ります。

#### 注意:

常時電源ケーブル(C-501)はパッケージには含まれていません。詳細に ついては販売代理店までお問い合わせください。

#### 3.5.1 パーキング録画

- 通常録画中に【電源】ボタンを3秒間長押しすると、画面に 「10秒後に駐車録画を開始。OKを押すと電源オフ」とい うメッセージが表示されます。本体が自動的に駐車録画 を開始するまで10秒間お待ちください。画面は一時的に 消えますが、録画状態は続いています。衝撃や振動が検 知されると、本体は自動的に緊急録画を開始します。
- 通常録画に戻すには、いずれかのボタンを押し画面を表示させ、もう一度いずれかのボタンを押すと通常録画が 再開します。

注意:

 このモードで撮影された録画データは、通常録画と同じくデータは「通常 録画」ファイルに保存されます。緊急録画データは「緊急録画」ファイルに 保存されます。

2. 録画ファイル単位は本体設定のとおりです。

3. 駐車モードを十分に利用する為には、カー用品取付専門店等にてオプションの常時電源ケーブル(C-501)を取り付けてください。

## **3.5.2 動体検知および衝撃検知**

- 通常録画で、【電源】ボタンを3秒間長押しすると、画面に 「10秒後に動体検知および衝撃知を開始。OKを押すと電 源オフ」というメッセージが表示されます。本体が自動 的に動体検知および衝撃検知を開始するまで、10秒間お 待ちください。10秒後画面は消え検知を開始します。前 方で動きを検知した際、または振動/衝撃を検知した際、 録画が開始され状況を記録します。
- 通常録画に戻すには、いずれかのボタンを押し画面を表示させ、もう一度いずれかのボタンを押すと通常録画が 再開します。

注意:

- このモードで撮影された録画データは「緊急録画」フォルダに保存 されます。
- このモードでは、状況は 10 秒間の録画データで記録されます。また、状況が 10 秒以上継続した場合、本体は最大 2 分間まで録画を続行します。
- 3. 駐車モードを十分に利用する為には、カー用品取付専門店等にてオ プションの常時電源ケーブル(C-501)を取り付けてください。

3.5.3 タイムラプス

- 通常録画モードで、【電源】ボタンを3秒間長押しすると、 画面に「10秒後にタイムラブスを開始。OKを押すと電源 オフ」というメッセージが表示されます。本体が自動的 にタイムラブスを開始するまで、10秒間お待ちください。 10秒後画面は消え、タイムラブス録画を開始します。
- 通常録画に戻すには、いずれかのボタンを押し画面を表示させ、もう一度いずれかのボタンを押すと通常録画が 再開します。

#### 注意:

 このモードで撮影された録画データは、通常録画と同じくデータは「通 常録画」ファイルに保存されます。

 このモードでは、1秒につき1フレームの割合で録画されます。例 えば、30分間の記録は1分間で保存されます。

3. 録画ファイル単位は本体設定のとおりです。

 4. 駐車モードを十分に利用する為には、カー用品取付専門店等にてオ プションの常時電源ケーブル(C-501)を取り付けてください。

## 3.6 Gセンサー

衝撃検知機能がオンの場合、衝撃が検知されると本体は緊急録 画を開始します。衝撃検知機能の感度は、出荷設定時では「標 準感度」に設定されていますが、衝撃検知の設定を変更したい 場合は、次のように操作します。

- 1. 3日ボタンを押して、メニュー画面を開きます。
- 2. / 「ボタンを押して、衝撃検知を選択し、 ◎CS ボ タンを押して機能メニューを開きます。
- インボタンを押して本体の衝撃検知の感度(高感度/標準感度/低感度/オフ)をお好みに合わせて変更し、
   ボタンを押して機能を設定します。

\*出荷時は標準感度設定です

4. シボタンを押して録画画面に戻ります。

# 3.7 **録画と静止画の再生**

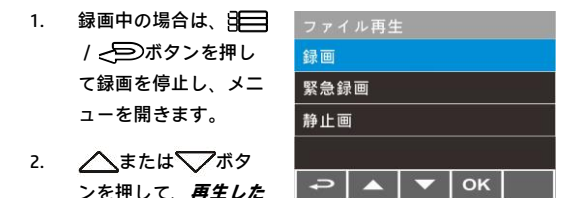

いファイルを選択し、②以ボタンを押します。

\*ファイルカテゴリー:前方録画/前方緊急録画/前方静止 画/の3種類

- ふまたは、ボタンを押して、録画/緊急録画/静止 画カテゴリーを選択し、◎以ボタンを押します。

3.8 再生画面

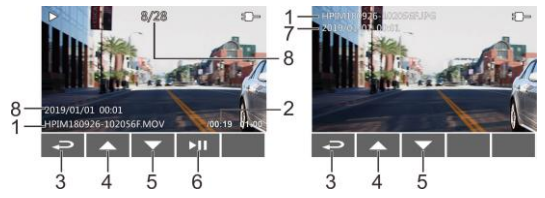

| 番号 | 項目              | 説明                                                  |
|----|-----------------|-----------------------------------------------------|
| 1  | ファイル名           | ファイル名                                               |
| 2  | 再生時間 /<br>総録画時間 | 録画再生の経過時間 / 総録画時間を示<br>します。                         |
| 3  | 戻る              | ペシボタンを押すと録画または静止画のプレビュー画面に戻ります。ダンをもう一度押すと録画画面に戻ります。 |
| 4  | 前のファイル<br>ボタン   | △ボタンを押すと、再生中の動画を巻き     き戻せます。                       |

| 5 | 次のファイル<br>ボタン    | ▽ボタンを押すと、再生中の動画を早<br>送りできます。 |
|---|------------------|------------------------------|
| 6 | 再生 / 一時停<br>止ボタン | ◎ᢗ3を押して、録画を再生または一次<br>停止します。 |
| 7 | 日時表示             | 日付と時刻を表示します。                 |
| 8 | ファイル             | 現在のファイル / ファイル総数             |

## 3.9 ファイルの削除

ファイルを削除する手順は以下のとおりです。

- 第二ボタンを押して録画を停止し、メインメニューを開きます。
- ごまたは、ボタンを押して、ファイル削除を選択し、
   ②IXボタンを押します。
- ふまたは、ボタンを押してフォルダを選択し、 ② R ボタンを押して確定します。以下のオプションが画面に表 示されます。

| 項目      | 説明                          |  |
|---------|-----------------------------|--|
| 1ファイル削除 | 現在選択しているファイルを削除<br>します。     |  |
| すべて削除   | このフォルダ内のすべてのファイ<br>ルを削除します。 |  |

注意:

削除されたファイルは復元できません。保存しておきたいファイルは、削除 する前に必ずバックアップをしてください。

#### 3.10 30フォーマット喚起機能

こちらはmicro SDカードフォーマットを30日毎にをお知らせす る機能です。本体をオンにしている場合、フォーマットしてか ら30日後にアラートと喚起メッセージが出ます。その際にフォ ーマットするかに関して「はい」か「いいえ」が表示されます。 どちらかを選択すると通常録画に戻ります。

定期的なフォーマットをお願いしておりますが、「はい」を選 択しますとファーマットと同時にデータが消去されますので

必要なデータは必ずバックアップをするようにお願いします。

また録画/保存ができない、フォーマットができない等の場合は、 新しいSDカードへの交換をお勧めいたします。

※SDカードのお取り扱いに関しては、弊社HPでもご案内して おりますので、ご参考になさって下さい。

#### 注意:

1. フォーマット喚起の表示中は録画していません。

2. micro SDカードは消耗品ですので、定期的なフォーマットが寿命を延ばす効 果を保たらします。

 フォーマットするとmicro SDカード内のデータが全て削除されますので、 ご注意ください。削除されたデータは復元できません。

# 4 設定の調整

# 4.1 メニューの使用

メインメニューから全般的な設定をカスタマイズできます。

- 1. 8日ボタンを押して、メニュー画面を開きます。
- 2. (「ブボタンを押してメニュー項目を選択し、 「「ズボタンを押して機能メニューを開きます。
- ふまたは、ボタンを押して値を選択または調整し、
   のに、ボタンを押して設定を確定します。
- 4. シボタンを押して録画画面に戻ります。

## 4.2 メニュー項目

メインメニューと機能の詳細については、下表をご覧ください。

| メニュー項目          | 説明                                                                                                    | 選択肢                       |
|-----------------|----------------------------------------------------------------------------------------------------|---------------------------|
| ファイル再生          | 再生したいファイルの<br>カテゴリーを選択しま<br>す。                                                                              | 録画<br>緊急録画<br>静止画         |
| 衛星信号ステ<br>ータス   | 現在の衛星信号受信状<br>態を示します。                                                                                       |                           |
| 衛星時刻同期          | 衛星同期をオンにし、<br>GPS測位が完了すると、<br>日付時刻は自動的に同<br>期されます。                                                          | オン/オフ                     |
| 速度単位            | 設定した速度単位で表<br>示されます。                                                                                        | км/н / мрн                |
| スピードカメ<br>ラアラート | スピードカメラアラー<br>ト機能をオンにした場<br>合、GPS測位により車の<br>位置が特定され、車が<br>スピードカメラに接近<br>すると、本体はアラー<br>トと画面のメッセージ<br>で警告します。 | オン/オフ                     |
| スピードカメ<br>ラ位置登録 | 登録:GPS測位によりス<br>ピードカメラの位置を                                                                                  | 登録 / 最終登録位置<br>削除 / 全位置削除 |

| メニュー項目       | 説明                                                                                                    | 選択肢                                                                                                    |
|--------------|----------------------------------------------------------------------------------------------------|----------------------------------------------------------------------------------------------------|
|              | 手動で追か所のスピード<br>最大50ヶ所のスピード<br>カメラ位置を登録でき<br>最新登録したスピードカメ<br>ラ位置を削除:最後に<br>登録したスピードカメ<br>ラ位置都除:<br>すべてのメラ位置を削除:<br>すべてのジラ位置を削除<br>します。 |                                                                                                    |
| 制限速度アラ<br>−ト | 制限速度を設定しま<br>す。車の速度が設定し<br>た速度を超えると、ア<br>ラートが自動的に鳴り<br>始め、警告メッセージ<br>が画面に表示されま<br>す。                                                  | ▲ / ▽ボタンを押<br>して制限速度を設定<br>します。オフに設定、<br>または制限速度を50<br>~ 200km/hに設定でき<br>ます。                                                |
| 時間帯設定        | 標準時間帯<br>を設定します。                                                                                                    | ▲ / ▼ボタンを押<br>して、標準時間帯を設<br>定します。GMT -12:00<br>~ GMT +14:00の間で<br>選択し設定できます。<br>※各国の標準時間帯<br>は、「時間帯設定」の<br>ページをご確認くだ<br>さい。 |

| メニュー項目  | 説明                                                                                       | 選択肢                                                                                       |
|---------|------------------------------------------------------------------------------------------|-------------------------------------------------------------------------------------------|
| 日付 / 時刻 | 日付と時刻を設定しま<br>す。                                                                         | ↓ √ ボタンを押<br>して数字を合わせ、<br>③23ボタンを押して<br>次のフィールドを設<br>定して、設定を完了し<br>ます。                    |
| 龉       | 言語の設定                                                                                    | 実際の出荷先地域に<br>準じます。                                                                        |
| 日時表示    | 日時表示がオンの場<br>合、録画データまたは<br>静止画に日付と時刻が<br>表示されます。                                         | オン/オフ                                                                                     |
| 解像度     | 録画の解像度の設定<br>※東日本は30fps、西日<br>本は27.5fpsにしてく<br>ださい。                                      | 1920x1080 30fps HDR<br>1920x1080 27.5fpsHDR<br>1280x720 30fps HDR<br>1280x720 27.5fps HDR |
| 明るさ     | 露出を設定します。                                                                                | △ / ▽ボタンを押<br>して露光値を設定し<br>ます。-2~+2の間で設<br>定可能です。                                         |
| LCD設定   | 走行中に本体電源は切<br>らず、ディスプレイの<br>画面を省電力のために<br>自動的に非表示にする<br>機能です<br>設定時間後に液晶ディ<br>スプレイが消えスタン | オン / 7秒後にオフ /<br>1分後にオフ / 3分後<br>にオフ<br>※出荷時はオン設定<br>です                                   |

| メニュー項目       | 説明                                                                                     | 選択肢                                              |
|--------------|----------------------------------------------------------------------------------------|--------------------------------------------------|
|              | バイ時間になります。<br>液晶を復帰したい場合<br>には、いずれかのボタ<br>ンを押してください。<br>(画面がオフでも録画<br>には影響がありませ<br>ん。) |                                                  |
| 録音機能         | 録音機能を設定しま<br>す。                                                                        | オン / オフ                                          |
| 操作音          | 電源オンの音とボタン<br>の操作音を設定しま<br>す。                                                          | オン / オフ                                          |
| 音量           | 音量を調整します。                                                                              | △ / ▽ボタンを押<br>して音量を設定しま<br>す。0~10の間で設定<br>可能です。  |
| 録画ファイル<br>単位 | 保存される録画データ<br>の長さ <b>単位です。</b> 設定し<br>た時間で録画データは分<br>割し記録されます。                         | 30秒 / 1分 / 3分                                    |
| 駐車モード        | いずれかの駐車モード<br>がオンの場合、エンジ<br>ンを切った 10 秒後に駐<br>車モードに入ります。                                | オフ / パーキング9録<br>画 / 動体検知および<br>衝撃検知 / タイムラ<br>プス |
| Gセンサー        | Gセンサーがオンの場<br>合、衝撃が検知される                                                               | 高感度 / 標準感度 /<br>低感度 / オフ                         |

| メニュー項目         | 説明                                                                                                    | 選択肢     |
|----------------|----------------------------------------------------------------------------------------------------|---------|
|                | と本体は緊急録画を開<br>始します。                                                                                           |         |
| 長時間運転ア<br>ラート  | 長時間運転アラートが<br>オンの場合、本体の電<br>源がオンになってから<br>1時間後にアラートと<br>画面のメッセージで警<br>告し、その後30分ごと<br>に警告が繰り返されま<br>す。         | オン / オフ |
| ヘッドライト<br>アラート | ヘッドライトアラート<br>がオンの場合、録画画<br>面で検知された光量が<br>十分でないことを、ア<br>ラートと画面のメッセ<br>ージで警告します。                               | オン/オフ   |
| 車線逸脱アラ<br>ート   | GPS測位により車の位<br>置が特定されており、<br>車線逸脱アート機能<br>がオンの場合、70km/h<br>を超える速度で車線を<br>逸脱、または車線を変<br>更すと画面のメッセー<br>ジで警告します。 | オン / オフ |

| メニュー項目        | 説明                                                                                                    | 選択肢                                                  |
|---------------|----------------------------------------------------------------------------------------------------|------------------------------------------------------|
| 追突防止アラ<br>ート  | GPS測位後に追突防止<br>アラートがオンの場<br>合、車の速度が60km/h<br>を超えており、前の車<br>との距離が20m以下に<br>なると、アラートと画<br>面のメッセージで警告<br>します。 | オン / オフ                                              |
| 前方車発進ア<br>ラート | 前方車発進アラートが<br>オンの場合、前の車が<br>発進してもあなたの車<br>が前進を開始しないと<br>き、本体はアラートと<br>画面のメッセージで警<br>告します。                  | オン / オフ                                              |
| ファイル削除        | ファイルを削除しま<br>す。                                                                                            | 録画<br>緊急録画<br>静止画                                    |
| フリッカレス        | 国内の電源供給は地域<br>によって異なります。<br>正しい設定について<br>は、「各地の電圧と周<br>波数」をチェックする<br>ことをお勧めします。<br>※東日本:50Hz、西日            | 60Hz / 50Hz<br>※東日本 : 50Hz、西日<br>本 : 60Hzに設定願いま<br>す |

| メニュー項目            | 説明                                                                                                    | 選択肢                                                                               |
|-------------------|----------------------------------------------------------------------------------------------------|-----------------------------------------------------------------------------------|
|                   | 本:60Hz                                                                                                  |                                                                                   |
| SDカード初期<br>化      | 本体に挿入されたmicro<br>初期化します。カード<br>内のファイルはすべて<br>消去されます。                                                    | はい / いいえ                                                                          |
| 30日フォーマ<br>ット喚起機能 | 装置に挿入されたmicro<br>SDカードを30日毎にフ<br>ォーマットをお知らせ<br>する機能です。※詳し<br>くは「本ガイドのp.49<br>「30日フォーマット喚<br>起機能」を参照下さい。 | はい / いいえ<br>* 定期的フォーマッ<br>トをお願いしてます<br>が、フォーマットする<br>前に必要なデータは<br>パックアップして下<br>さい |
| 設定初期化             | 本体を初期化し、工場<br>出荷時の設定に戻しま<br>す。                                                                          | はい / いいえ                                                                          |
| ファームウェ<br>アバージョン  | 現在のファームウェア<br>のバージョンを示しま<br>す。                                                                          | *定期的に弊社ホー<br>ムページで最新ファ<br>ームウェアをご確認<br>し、更新をお願い致し<br>ます。                          |

# 5 ソフトウェアのインストール

- 1. 付属のCD ROMをPCで読み込みます。
- CDが自動的に実行されない場合は、PCのファイル検索機能 で、CD内のInstall\_CD.exeファイル開いてください。

次の画面が表示されます。

| PDF Reader         |
|--------------------|
| User Manual        |
| SuperCar           |
| Exit               |
|                    |
|                    |
| HICH DEFINITION DV |
|                    |

 【メニュー]項目を押し、画面の指示に従ってインストール を開始します。

6 SuperCar再生ソフトウェア

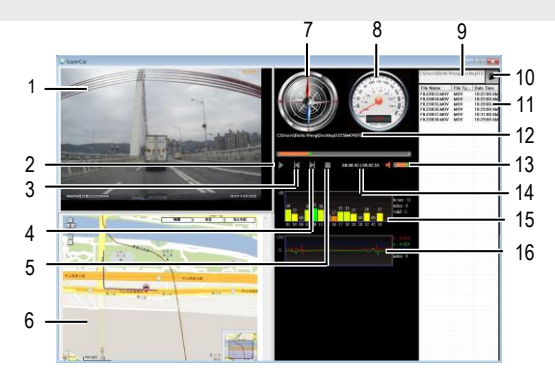

| 番号 | 項目        |
|----|-----------|
| 1  | フロントカメラ再生 |
| 2  | 再生 / 一時停止 |
| 3  | 前へ        |
| 4  | 次へ        |

| 番号 | 項目        |
|----|-----------|
| 9  | ファイルパス    |
| 10 | ブラウザーファイル |
| 11 | ファイルリスト   |
| 12 | ファイル名     |

| 5 | 停止    | 13 | 音量           |
|---|-------|----|--------------|
| 6 | E-Map | 14 | 再生時間 / 総録画時間 |
| 7 | 方位    | 15 | 信号雑音比(SNR)   |
| 8 | 速度計   | 16 | Gセンサー        |

注意:

1.E-Map上に経路を表示するには、ビデオの再生を始める前に必ずインターネットに接続してください。

 フロントカメラのビデオファイル (MOV) とGPS / Gセンサーファイル (NMEA)は、再生を始める前に必ず同じフォルダに保存する必要があります。
 SuperCarソフトウェアは、Windowsコンピューターのみ対応です。

# 7 仕様

| 項目       | 説明                              |
|----------|---------------------------------|
| 液晶サイズ    | 2インチ LCDフルカラーIPS 液晶             |
| 撮影素子     | 1/2.7"CMOSセンサー                  |
| 有効画素数    | 1920x1080 Full HD 約200万画素       |
| 最大記録画角   | 対角141.9℃水平121°垂直65°)            |
| F値       | 2.2                             |
| 記録解像度    | Full HD(1920x1080)、HD(1280x720) |
| 記録方式     | 常時録画/緊急録画/手動録画                  |
| フレームレート  | 30fps、27.5fps                   |
| 記録媒体     | microSDカード8GB~32GB対応 class10推奨  |
|          | (NANDタイプ「MLC」推奨)                |
| 録画ファイル単位 | 30秒、1分、3分                       |
| 録画ファイル形式 | MOV(動画)/JPG(静止画)                |
| 記録映像再生方法 | 専用ソフト(Webサイトよりダウンロード)、          |
|          | Media Playerなど                  |
| GPS      | 0                               |
| Gセンサー    | 0 (3段階調整可)                      |
| Wi-Fi    | x                               |

| 項目        | 説明                             |
|-----------|--------------------------------|
| リアカメラ対応   | x                              |
| 30日フォーマット | 0 (SDカードのメンテナンスを30日ごとにお知らせ     |
| 喚起        | します)on/off可能                   |
| 録音機能      | 0 (on/off可能)                   |
| 駐車モード     | 0                              |
| 電源電圧      | DC 12V/24V                     |
| 消費電力      | 3W                             |
| バッテリー     | スーパーキャパシタ                      |
| 動作温度範囲    | -10°C ~60°C                    |
| 製品保証期間    | 1年(消耗品は除く)                     |
| 本体サイズ     | 58 x 43.5 x 45.3 mm            |
| 重量        | 約72g(microSDカード含まず)            |
| 付属品       | 本体、カーアダプター、シールタイプブラケット、        |
|           | 簡単取付コードクリップ(5個)、microSDカード(MLC |
|           | タイプ16GB)、取扱説明書、保証書、CD-ROM      |

# 8 お客様サポートについて

当商品について、ご不明な点がございましたら、下記サービス センターへお問い合わせください。 hpドライブレコーダーサービスセンター 0570-073-047 受付時間:9:00~17:00 月曜日~金曜日 (祝祭日、年末年始当社指定期間を除く)

※本体および付属品は仕様の変更を行う場合があります。 ※上記はドライブレコーダー協議会表示ガイドラインに基づく 表記です。